## راهنمای خرید و دریافت محصولات فروشگاه معاون پرورشی

**گام اول** : با انتخاب محصول بر روی گزینه **افزودن به سبد خرید** کلیک میکنید در صورتی که چند محصول را باهم می خواهید خریداری کنید برای هر محصول **افزودن به سبد خرید** را کلیک می کنید .

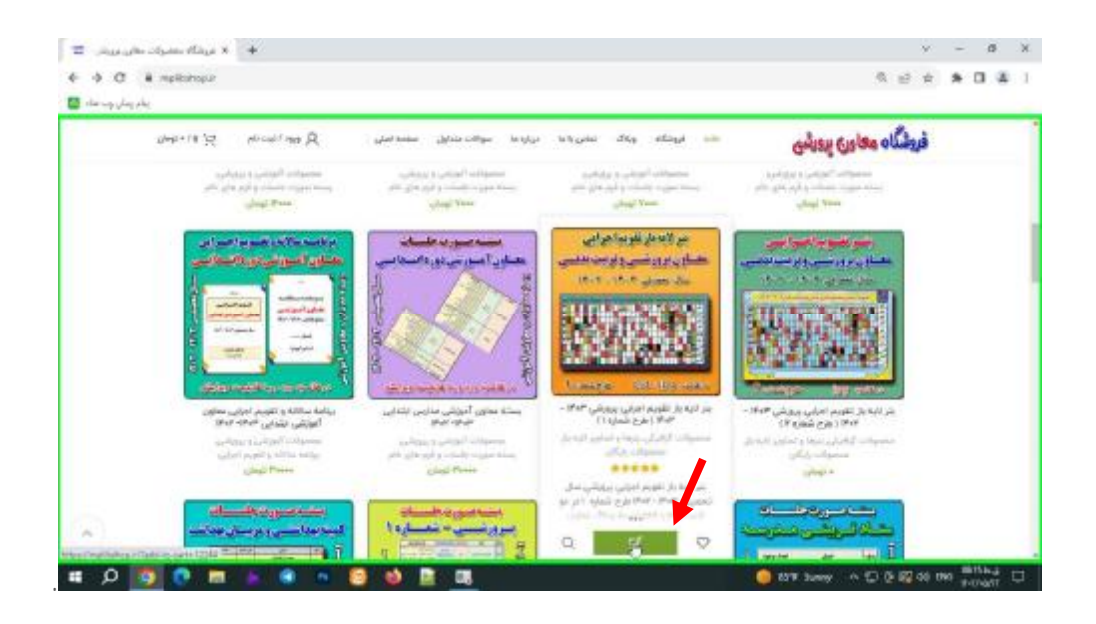

**گام دوم** : بعد از انتخاب محصولات صفحه مربوط به تسویه حساب باز می شود که می توانید لیست محصولات سفارش داده شده را مشاهده کنید دقت کنید که تعداد سفارش هر محصول ۱ باشد تا پول اضافه از شما کسر نگردد . بعداز بررسی بر روی گزینه <mark>تسویه حساب</mark> کلیک می کنید .

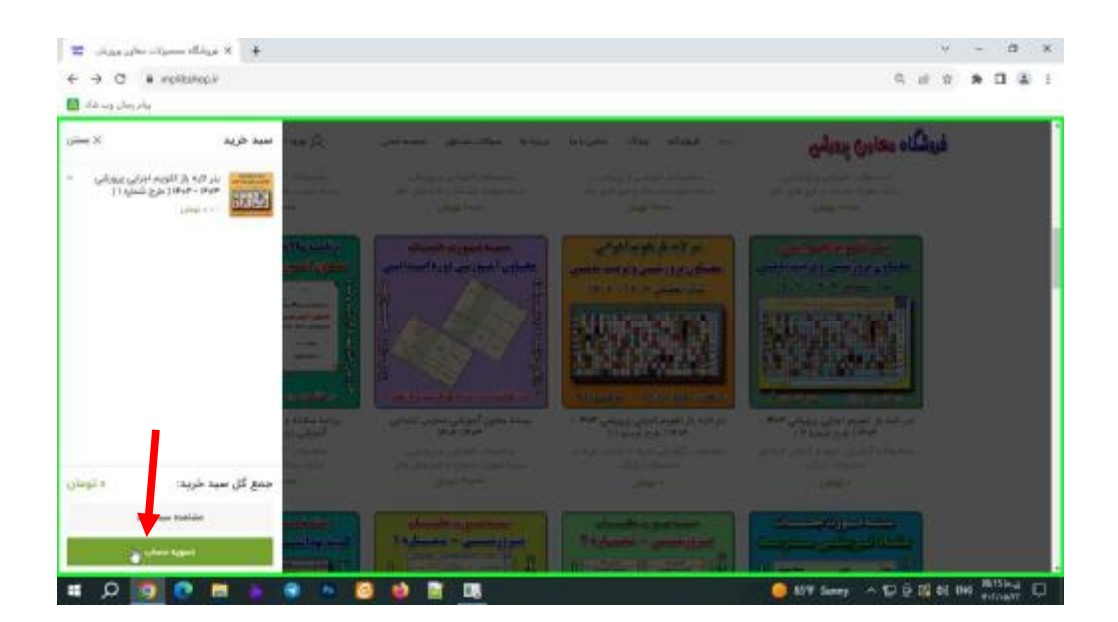

**گام سوم** : در این مرحله وارد صفحه وارد کردن اطلاعات می شوید که در این بخش وارد کردن نام و نام خانوادگی الزامی می باشد و وارد کردن ایمیل و شماره تماس اختیاری است . اطلاعات را وارد کرد در بخش سفارش شما نام محصولات و مبلغ کل می آید در صورتی که از محصولات رایگان سفارش دادید مبلغ شما • لحاظ می شود . بعد بر روی گزینه ثبت سفارش کلیک می کنید .

| <ul> <li>In class diage - citie × (+)</li> <li>← → O (a relation/citie)/</li> </ul> |                                                  |                          |                   | د<br>ف و به ف                       | - 5 X     |
|-------------------------------------------------------------------------------------|--------------------------------------------------|--------------------------|-------------------|-------------------------------------|-----------|
| 😫 da ve deg deg                                                                     |                                                  |                          |                   |                                     |           |
| A میں استام ۲۲ + نیمان                                                              | رباردها سواللاء منداون الملحة العلم              | فكله وذك المقريدية ب     | دله في            | فردشگاه معاوری پردرشی               |           |
| CP461+                                                                              | 170-200                                          |                          |                   | -training                           |           |
| = تومان                                                                             | مجموع = تومان                                    |                          |                   | الوبي ارسل (اختباري)                |           |
|                                                                                     |                                                  |                          |                   | stopophies i                        |           |
| CI would like by score and their with the                                           | sources and product information                  | د سباب کاری ایجاد کلیدان | می تواهید بک      |                                     |           |
| فارقى شابه وارتشيائي اراعيزيه شما مراوي وساوب و                                     | الفاصلات الأعلمي التحايران ورداؤش س              |                          |                   | توضيحات تكميلى                      |           |
| مة حريم خصوصي توانين داده اللدة است استولادة                                        | برای اغداف دیالری که در <b>سیاست د</b><br>می قود |                          |                   | توفيحات سقارش (اختياري)             |           |
| مەسىرى ي                                                                            | 1                                                |                          | ر تولید برج اتباد | ير في السب توفيرات بود الر قور را ه |           |
|                                                                                     |                                                  |                          |                   | mplibshop                           |           |
|                                                                                     | 🕹 🖹 💷                                            |                          | 1                 | ) 851 Sunny 스 단 등 (월 00 H           | NS Server |

**گام چهارم** : در صورتی که محصولاتی غیر رایگان را سفارش داده اید بعد از کلیک بر روی ثبت سفارش وارد صفحه درگاه بانکی می شویدو با وارد کردن اطلاعات شماره کارت بانکی بر روی گزینه <mark>پرداخت</mark> کلیک می کنید در صورتی که صفحه بعد صفحه تکمیل پرداخت آمد بر روی گزینه <mark>تکمیل پرداخت</mark> کلیک میکنید تا وارد صفحه <mark>دریافت محصول</mark> شوید .

|                                                                                                    | درداه پرداخت ایشرندی           | - and the                  |
|----------------------------------------------------------------------------------------------------|--------------------------------|----------------------------|
| اطلاعات تراكدش                                                                                                    | زمان باقی مانده آنک ۲۳         | اطلاعات گارت               |
| and the second second se | شعاره کارت                     | شماره کارت *               |
|                                                                                                    | شماره ۳ یا ۲ رقمی یفت کارت     | شماره فنتسایی دوم (over) * |
| يذيرنده : زرين السيرس                                                                                                    | ju in                          | تاریخ انقضای کارت *        |
| شماره یذیرنده : ۱۳۵۹۳۹۱<br>شماره ترمیتل : ۱۳۵۹۶۸۱                                                                                                    | 0 26976                        | کد استینی                  |
| https://www.zarinexpress.com : هايريانو ديوانه                                                                                                    | رمز دوم کارت درمواست رمز روی 😺 | eren *                     |
|                                                                                                    | novinPSP@payment.com           | ادرس ایمیل (اختیاری)       |
| مىغ قارل بردادى دەرىيال                                                                                                    | -1010-5019                     | تلفن همراه (اختياري)       |
| Didi territari di contendo de per                                                                                                    | 🔶 پرناده المرال                | ×                          |

**گام پنج**م : بعداز پرداخت وارد صفحه دریافت محصول می شوید که در قسمت دانلودها اسامی محصولات سفارش داده نشان داده می شود و در بخش دانلود بر روی گزینه <mark>دریافت</mark> ..... کلیک می کنید . بعداز دریافت محصول می توانید از محصول استفاده کنید.

| idea⊈i≉i¢j2j aŭ | میلاد املی Α میلاد / نیت                     | تماس بر ما دیپلروز ما سوالات متداول | فوضكاه وبلاك                                                           | فروشگاه معاوری پرو |
|-----------------|----------------------------------------------|-------------------------------------|------------------------------------------------------------------------|--------------------|
|                 |                                              | متشکریم، سفارش شما دریافت شد.       |                                                                        |                    |
|                 | اليمت نهايي:<br>ه تومان                      | نارین<br>مواد ۲۴، ۱۳۹۲              | لتماره سقارش<br>۲۱۵۲۲                                                  |                    |
|                 | De .                                         | all state of the                    | دائلودها                                                               |                    |
|                 | مانلود<br>نه بر تلویم اجرایی بیودایی در قالب | مونده بای<br>مونده<br>مرتب میلا     | معصول<br>ببر نيه بار تقويم اجرابي پرورشي ۳۰۴ - ۳۰۲ (<br>م. ح همانه ( ) |                    |
|                 | في بر البدية القوم احرار، بروغي              | 4.0                                 | یر لیه بار نقویم اجرایی برورشی ۲۰۳ - ۲۰۱۲ (                            |                    |

در صورت بروز هر مشکلی در فرآیند خرید محصول یا عدم توانایی خرید آنلاین می توانید با شماره ۹۱۱۹۵۰۹۵۶۰ در پیام رسان های داخلی ( ایتا ، شاد ، بله ، آیگپ ) و پیام رسان های خارجی ( تلگرام و واتس آپ ) ارتباط برقرار کنید تا فایل از طریق پیام رسان ها برای شما ارسال گردد .

> باتشکر مدیریت فروشگاه معاون پرورشی غلامرضا زهره منش